## 复试体检费缴纳操作指南——校内学生

第一步:扫码登录。扫描下方"二维码"进入西安理工大学统一 支付平台登录界面(微信支付请使用微信扫码、支付宝支付请使用支 付宝扫码),用户名:学号,密码身份证后六位或六个零;

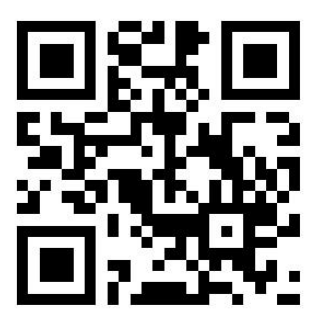

注:如己关注"西安理工大学企业号",可直接点击"财务缴费", 系统将自动跳转至校园统一支付平台(免登陆)

**第二步:报名。**点击主界面左上方"≡"——报名系统——报名 项目——**选择"复试体检费"**——点击"报名"——信息无误点击"下 一步"(请完善身份证信息)——报名信息填写完毕点击"提交"

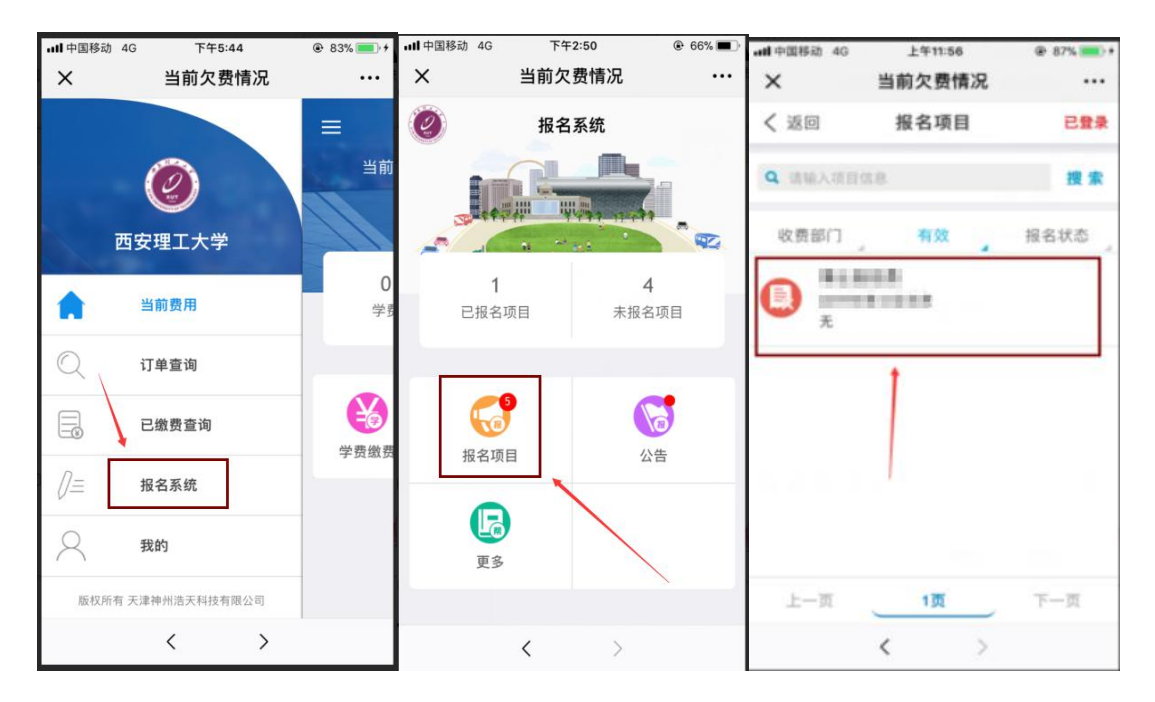

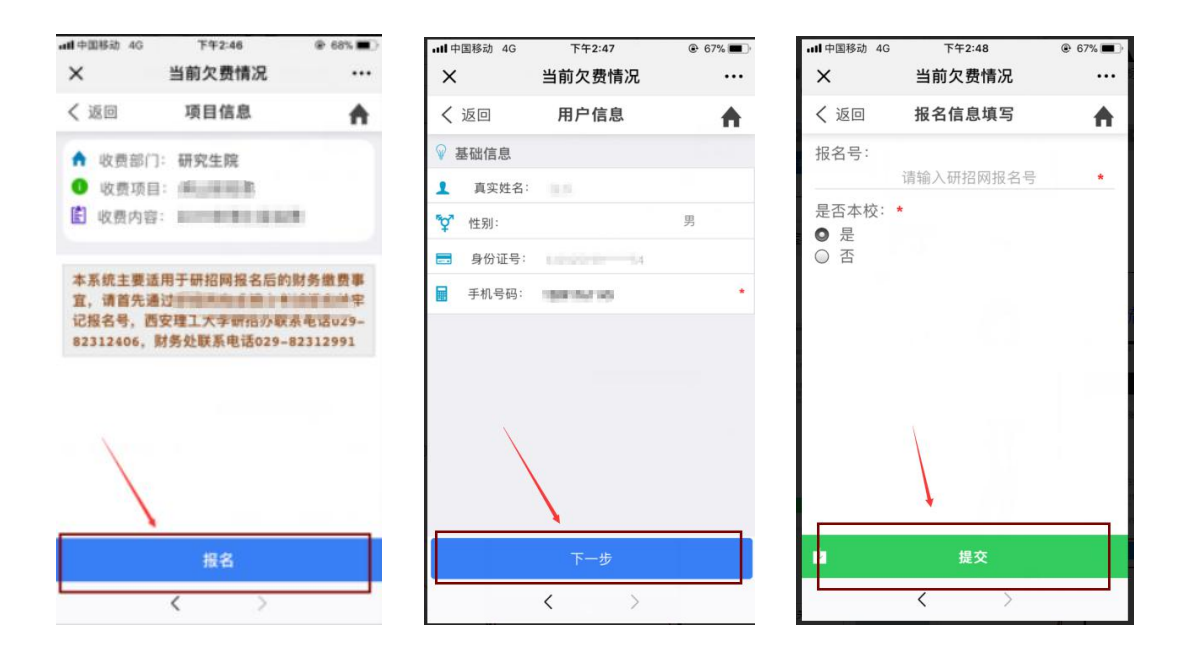

四、缴费。核对信息无误后点击"交费(55元)"缴费金额系 统默认为55元,且一次性缴清——右下方"缴"标志——选择支付 方式——确认支付(微信或支付宝流程)

| ull 中国移动 4G                                                                             | 下午2:48                                   |                        | ·III 中国移动 4G | 下午2:48      | 67%    | utl 中国移动 4G | 下午4:52       | 50%    |
|-----------------------------------------------------------------------------------------|------------------------------------------|------------------------|--------------|-------------|--------|-------------|--------------|--------|
| ×                                                                                       | 当前欠费情况                                   |                        | ×            | 当前欠费情况      |        | ×           | 统一支付平台       |        |
| < 返回                                                                                    | 已报名信息                                    | <b>A</b>               | く 返回         | 其它缴费        |        | 0           | 支付平台         | 取消     |
| 收费部门:<br>收费项目:                                                                          | 研究生院                                     |                        | 当前久          | 2费共计:       | T.A.   | 付款人: 誉      | 5            |        |
| 费]<br>收费时间:                                                                             | 2018-09-17-2018-1                        | 10-31                  |              |             |        | 手续费:        |              | 0.00 元 |
| 收费金额:<br>已交金额:                                                                          | 1010 07 17 12010 1<br>1 1010 元<br>0.00 元 |                        | 1            | <b>0.</b> ( | 00     | 交易金额:       |              | ,      |
|                                                                                         |                                          |                        | 入班           | 大口 关键:      | 12. HH | 选择支付方式      | ť            |        |
| ▶ 报名信,                                                                                  | 息:                                       |                        | ☆ 批次号: 201   | 18090017    |        | 😪 微信支付      |              | 0      |
| <ol> <li>▲ 真实姓名:</li> <li>★ 性别:</li> <li>●●●●●●●●●●●●●●●●●●●●●●●●●●●●●●●●●●●●</li></ol> | 61012879K                                | 開き、<br>男<br>SETTINSTIN | ▲ 明细         | ¥ 🕬         | 0      | ● 中国银行      | enden ie     | 0      |
| S 手机号:                                                                                  | 121                                      | NT/NTH6                | 1            | ×           |        |             | 确认支付 119.00元 |        |
| ☑ 报名号:                                                                                  | $\mathbf{X}$                             | 11111111               |              | $\sim$      |        |             |              |        |
| ☑ 是否本校                                                                                  | · \                                      | 是                      |              | <u> </u>    |        | 1           |              |        |
|                                                                                         | 交费 (100 元)                               |                        | 合计: 📰 元      |             | 23     | /           |              |        |
|                                                                                         | < >                                      |                        |              | < >         |        |             | < >          |        |

**五、订单查询。**支付成功后可返回主界面(或重新扫码),点击 主界面上方"≡"标志——订单查询

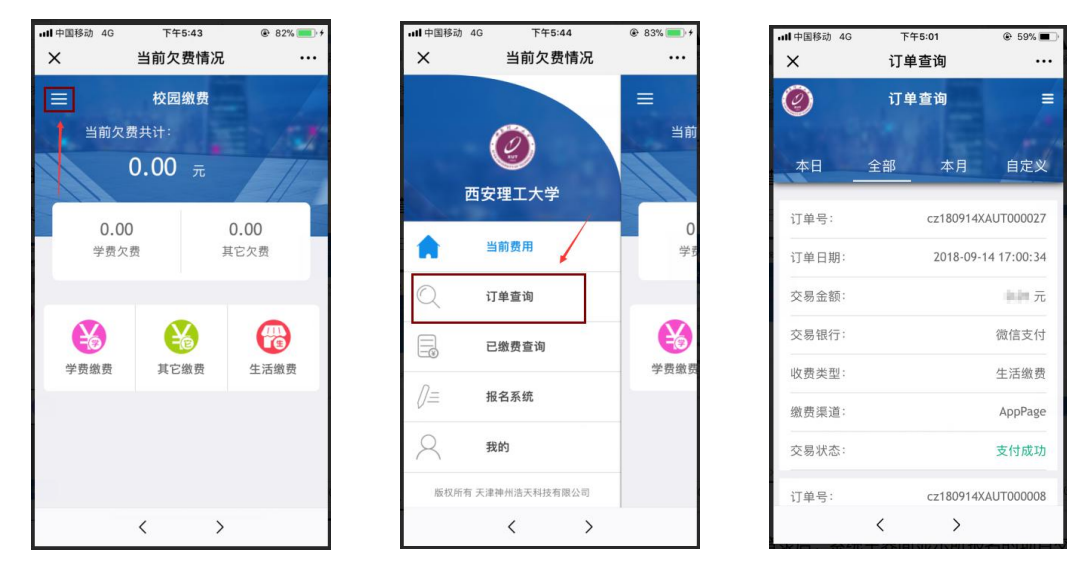

六、**其他事项。**报名完成后未第一时间交费(如未完成交费,主 界面将显示其他欠费、当前欠费共计55元),可在主界面点击 "其他缴费",即可按照交费流程重新完成交费。

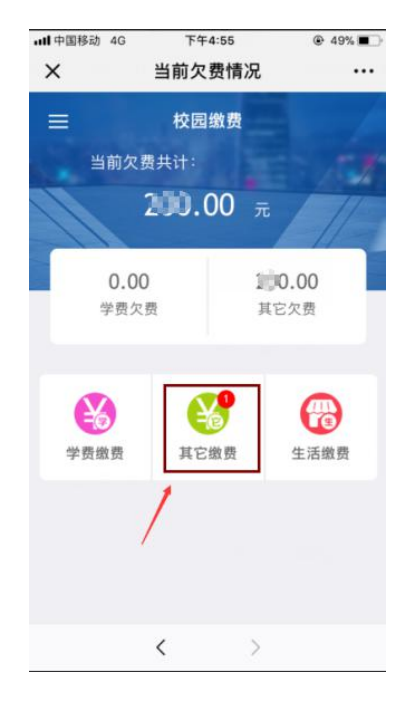

## 复试体检费缴纳操作指南——校外学生

第一步:扫码。扫描下方"二维码"进入西安理工大学统一支付 平台登录界面(微信支付请使用微信扫码、支付宝支付请使用支付宝 扫码);

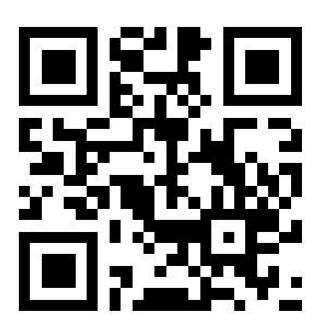

第二步: 报名。点击登录界面左上方"报名系统"——报名项目 一选择项目"复试体检费费"——"点击登录"

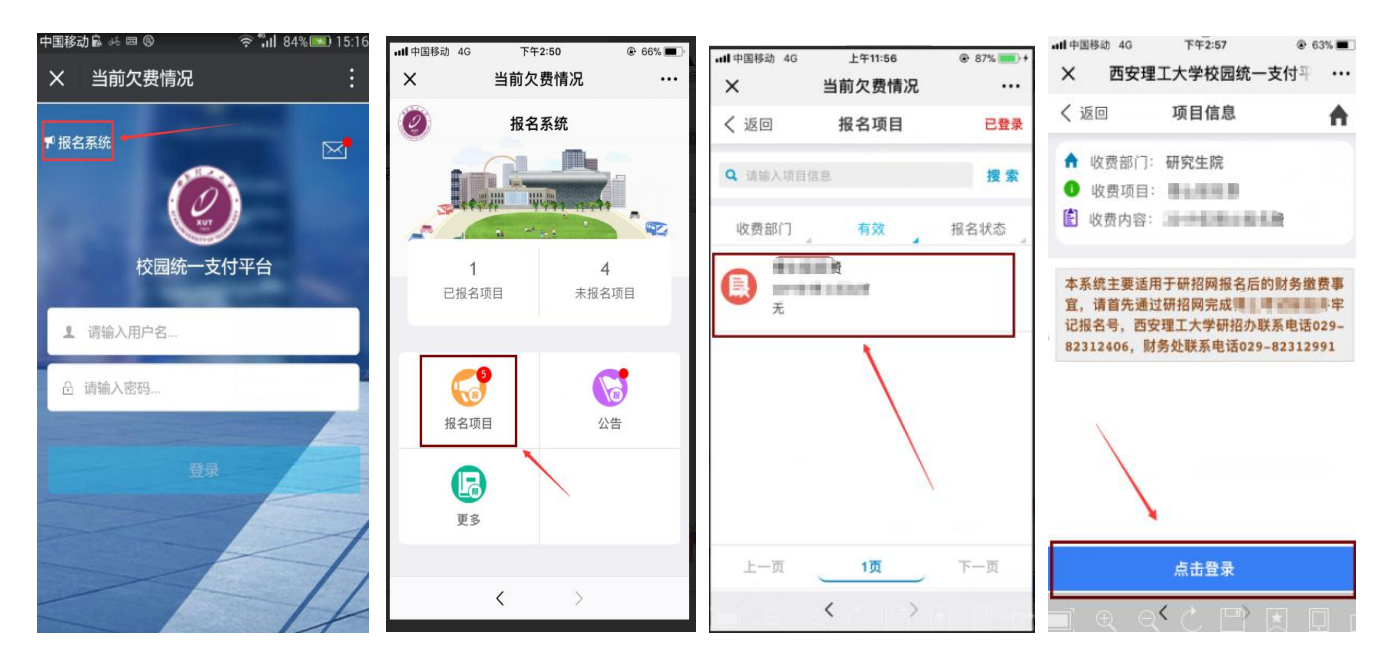

**第三步:注册。**点击"注册"——用户信息填写点击"下一步" (请牢记登录密码)——报名信息填写点击"提交"

| ull 中国移动 4G | 下午4:52   | 63%      | <b>•111</b> 中国移动 4G | 下午4:52     | 63%     63% | utl 中国移动 4G  | 下午2:48            | 67%      |
|-------------|----------|----------|---------------------|------------|-------------|--------------|-------------------|----------|
| ×           | 当前欠费情况   |          | ×                   | 当前欠费情况     |             | ×            | 当前欠费情况            |          |
| く 返回        | 项目信息     | <b>•</b> | く 返回                | 用户信息       | ♠           | く 返回         | 报名信息填写            | <b>•</b> |
|             | 22       | ×        | ♀ 基础信息              |            |             | 报名号:         | 请输入研招网报名号         |          |
|             | ( ANT )  |          | 1 真实姓名              | : 请输入真实姓名  | 8 <b>.</b>  |              |                   | *        |
| ▲ 请输入月      | 1 清输入田户名 |          | <b>"♀</b> " 性别:     |            | 男           | 是否本校:<br>● 是 |                   |          |
|             |          |          | 📑 身份证号              | : 请输入证件号   | 1.          | ○ 否          |                   |          |
| 🔒 请输入密      | 强        |          | 🔜 手机号码              | 请输入手机号     | 1           |              |                   |          |
|             |          | 忘记密码?    | ▲ 密码安全              |            |             |              |                   |          |
| 23 (13 H)   |          |          | 合 登录密码              | 请输入密码      | 1.          |              |                   |          |
|             |          |          | 🔒 确认密码              | 请确认密码      |             |              |                   |          |
|             | 1        |          | 💷 密保问题              | 请选择密保问题    |             |              | 1                 |          |
|             |          |          | 哈 密保答案              | : 青输入密保答案  |             |              |                   |          |
|             |          |          |                     |            |             |              | ł                 |          |
|             | 点击登录     |          |                     |            |             | 12           | 提交                |          |
|             | <        |          |                     | <b>〈</b> 〉 |             |              | $\langle \rangle$ |          |
|             | ` /      |          |                     |            |             |              | . /               |          |

四、缴费。核对信息无误后点击"交费(55元)"——右下方 "缴"标志——选择支付方式——确认支付(微信或支付宝流程)

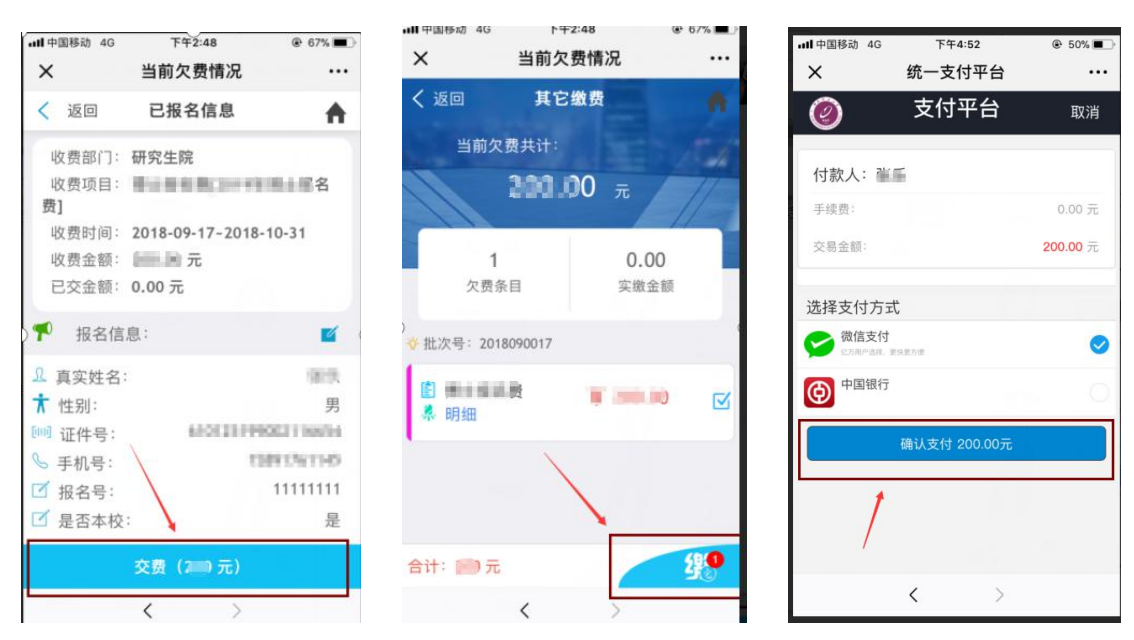

**五、订单查询。**支付成功后可返回主界面(或重新扫码),点击 主界面上方"三"标志——订单查询

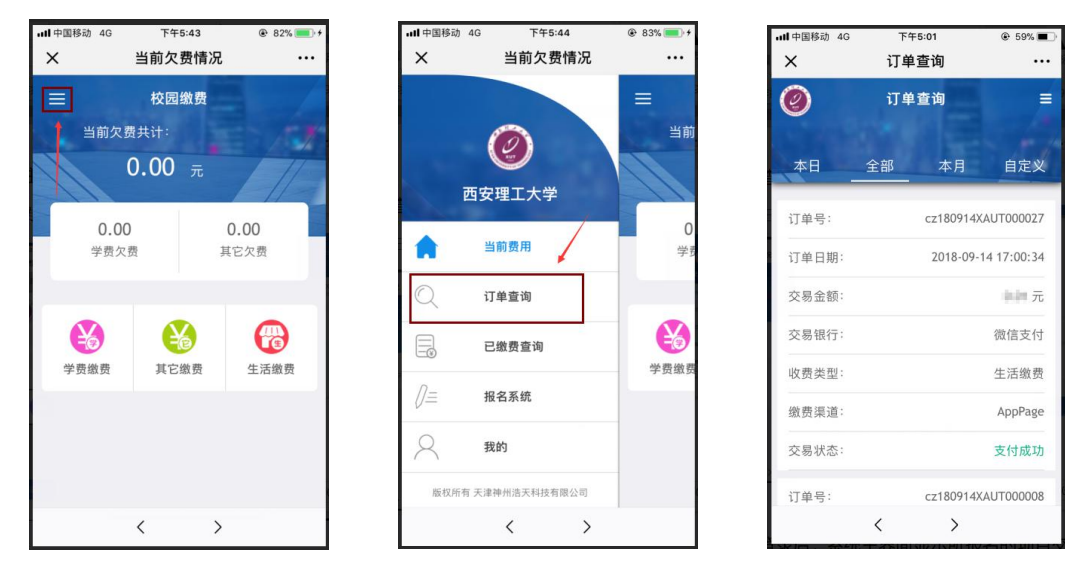

六、其他事项。报名注册完成后未第一时间交费(如未完成交费, 主界面将显示其他欠费、当前欠费共计55元),可在主界面点击"其 他缴费",即可按照交费流程重新完成交费。重新扫码登录用户名为 身份证号。

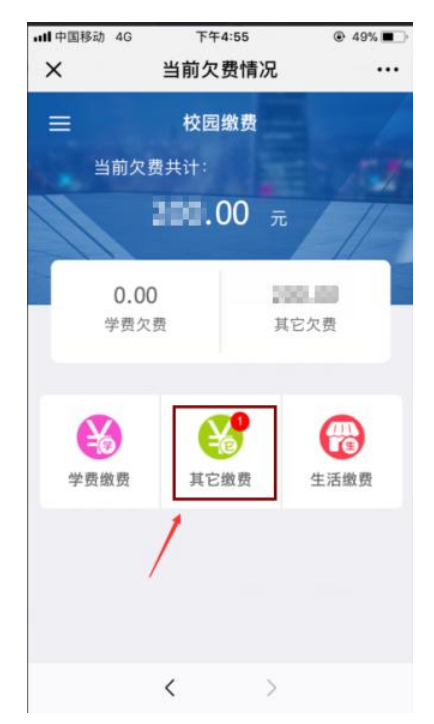